## **Installation Guide for Smart Bridge for Classes**

## Method 1 - Downloading the app directly from Mobile Phone

- 1. Go to Apps page on your Smart Phone.
- 2. Tap on the below icon of Google Play

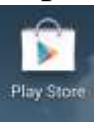

3. On the Search bar enter 'Smart Bridge by Mobile Sutra'. And click on the below icon for Smart Bridge.

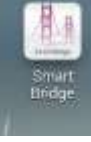

- 4. Install the Smart Bridge App on the mobile. While installing make sure that you select option for automatic update.
- 5. Once you install the app, you will see Smart Bridge icon on the *Apps* page on your mobile.
- 6. Click the smart bridge icon and enter the username and password provided to you by email or SMS.
- 7. Contact <a href="mailto:sbsupport@mobilesutra.com">sbsupport@mobilesutra.com</a> for any assistance.

## Method 2. Downloading from Laptop / Desktop using internet

- 1. Connect your smart phone to the laptop/desktop using data cable.
- 2. Click on the link https://play.google.com/store/apps/details?id=mobilesutra.smartbridge.
- 3. Install the app. While installing make sure that you select option for automatic update.
- 4. Once you install the app, you will see Smart Bridge icon on the *Apps* page on your mobile.
- 5. Click the smart bridge icon and enter the username and password provided to you by email or SMS.
- 6. Contact <u>sbsupport@mobilesutra.com</u> for any assistance.